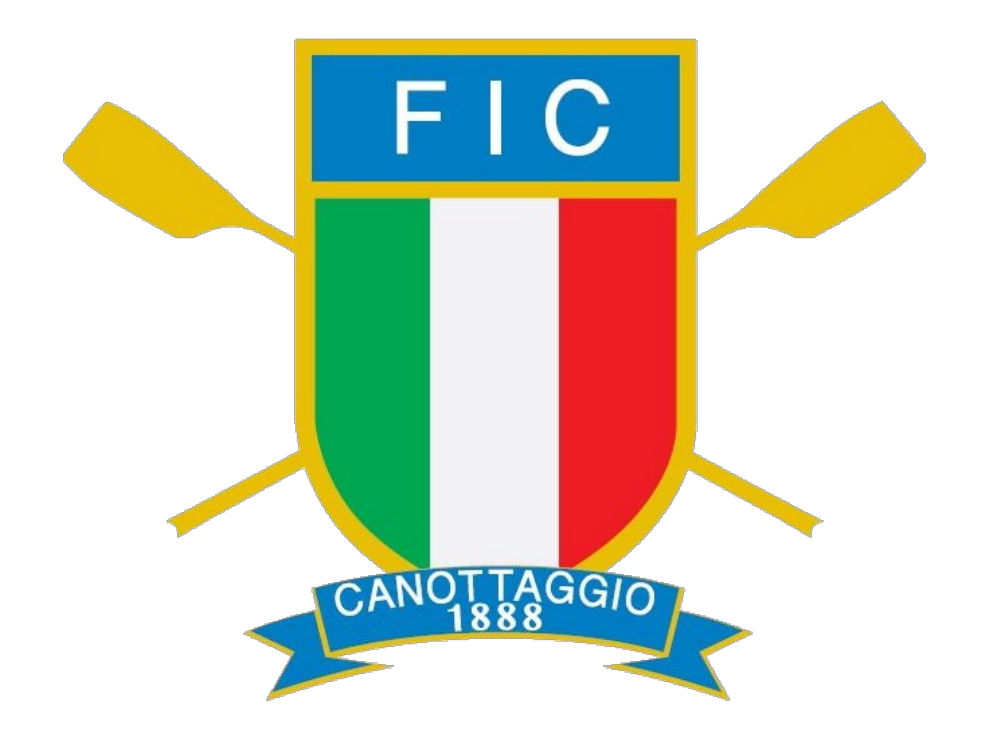

Sistema di inserimento risultati tramite smartphone

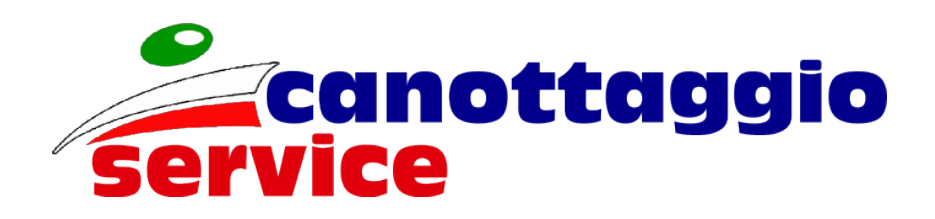

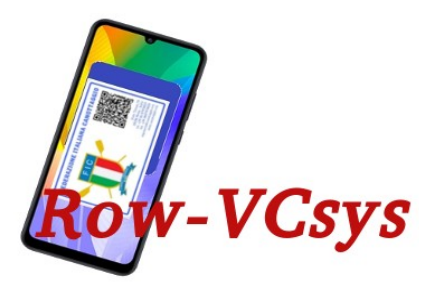

Federazione Italiana Canottaggio Sistema Trasmissione risultati con Codice Virtuale SEQUENZA OPERATIVA ACCREDITO

1 Accredito smartphone -lettura Qrcode

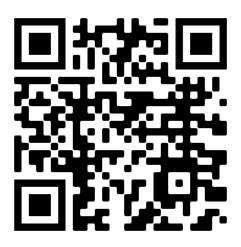

# 2 Accredito operatore -lettura Qrcode

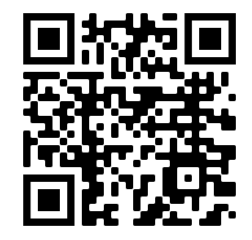

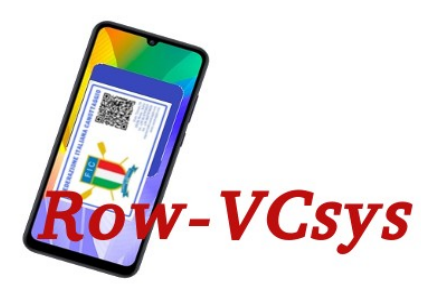

## ACCREDITO SMARTPHONE

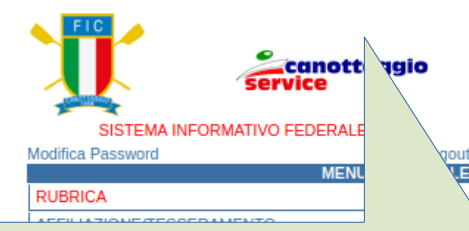

Accedendo a *canottaggio.net*, con le credenziali della società, si potrà visualizzare, copiare e stampare il codice che servirà ad accreditare il telefonino

| CANOBOOK               |
|------------------------|
| ASTE                   |
| Operatore LELLI VALTER |

#### Convenzione FujiFilm 2018 - Codice sconto riservato

#### Comunicazioni C.N.C.Piediluco

Risultati 1<sup>^</sup> Gara-Test Nazionale Indoor 2021 File unico con tutte le categorie

2021 Circolare Gare-Test nazionali remoergometriche Inverno2021 Leggere attentamente le indicazioni nel documento pdf

2021 Programma Allenamento 1º Macro 2º Meso

Risultati 2<sup>^</sup> Gara-Test Nazionale Indoor 2021 File unico con tutte le categorie...

#### Codici QR per Invio Risultati Gare

Winter Rowing race 2021

#### **Privacy GDPR**

Informativa Modulo 1 Modulo 2 Istruzioni alla compilazione dei moduli cartacei Nomina a responsabile

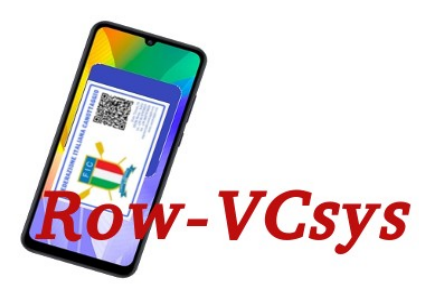

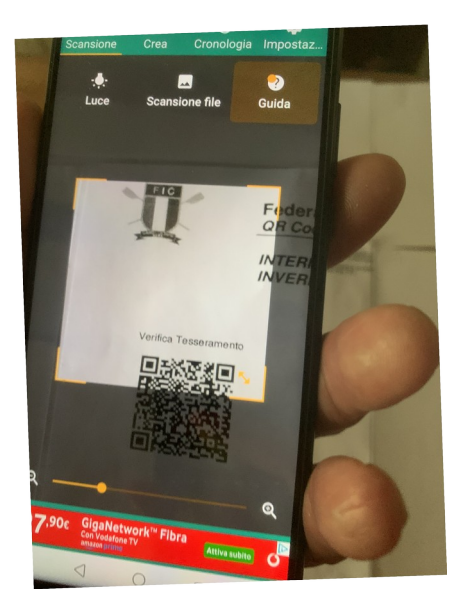

# ACCREDITO SMARTPHONE

- Con un qualunque telefono smartphone o tablet
- Con qualunque sistema operativo
- Con una qualunque APP di lettura Qrcode

#### **OCCORRE SOLO ESSERE COLLEGATI A INTERNET**

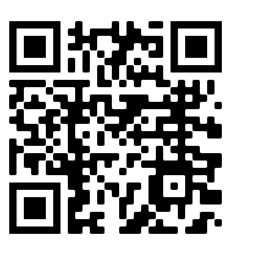

Leggere il Qrcode di funzione pubblicato su canottaggio.org o canottaggio.net

Questo codice varrà solo per la gara in oggetto

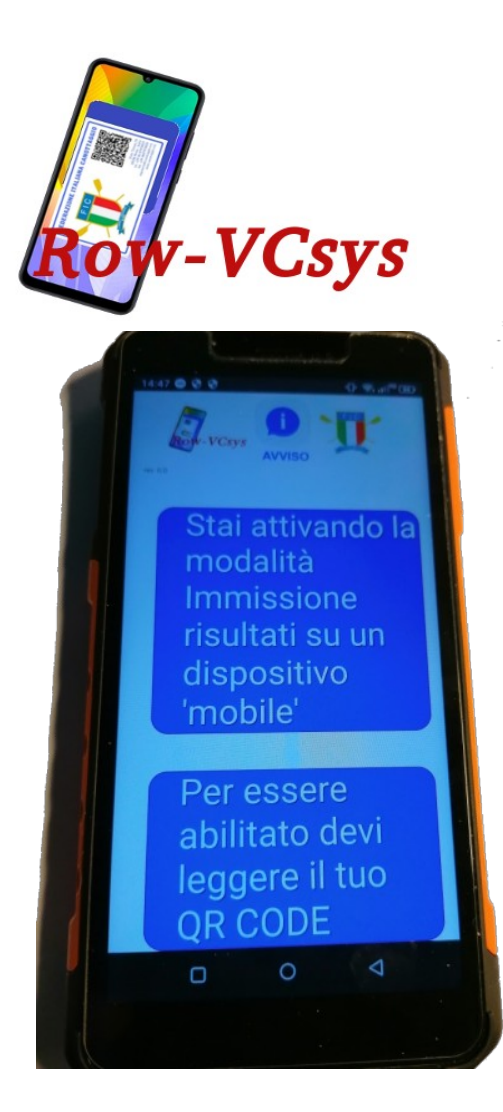

### ACCREDITO OPERATORE

Se l'operazione va a buon fine Verrà chiesto di leggere il Qrcode personale

(Quello della tessera)

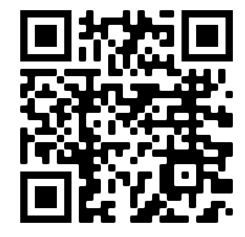

Questo Consentirà al sistema, senza nessun accesso ai dati personali e nessuna memorizzazione sul server, di legare le operazioni effettuate a chi le effettua.

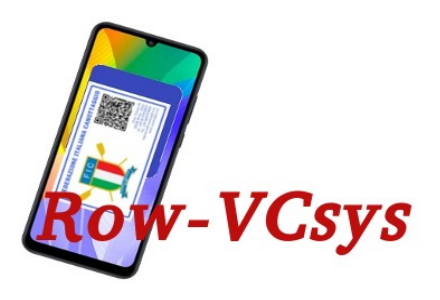

### ACCREDITO OPERATORE

Se la lettura del codice va a buon fine e l'operatore viene riconosciuto come tesserato FIC, Il device sarà abilitato all'immissione dei risultati leggendo il Qrcode dell'atleta.

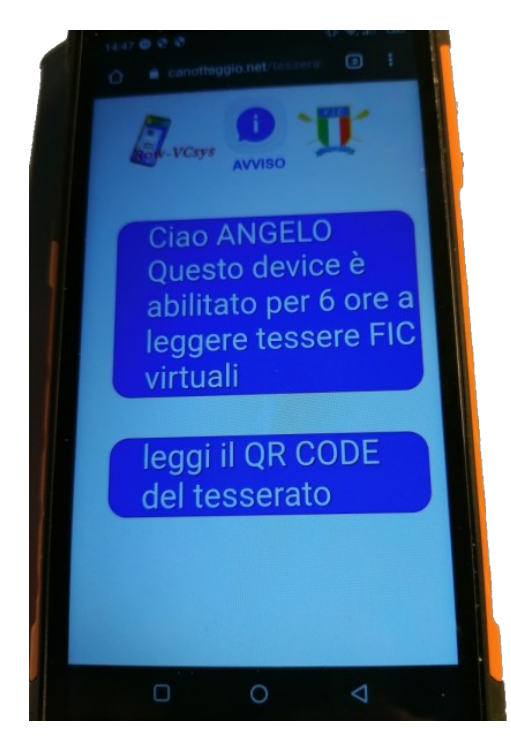

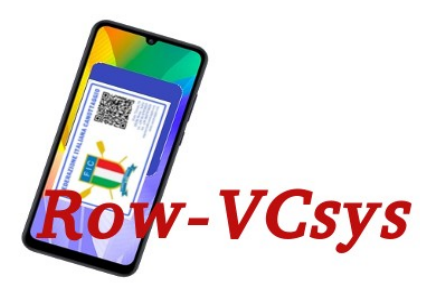

### LETTURA CODICE ATLETA

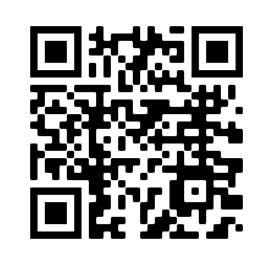

Se la lettura andrà a buon fine, il sistema cercherà nel programma gare quella o quelle a cui è iscritto l'atleta individuato e le elencherà a video

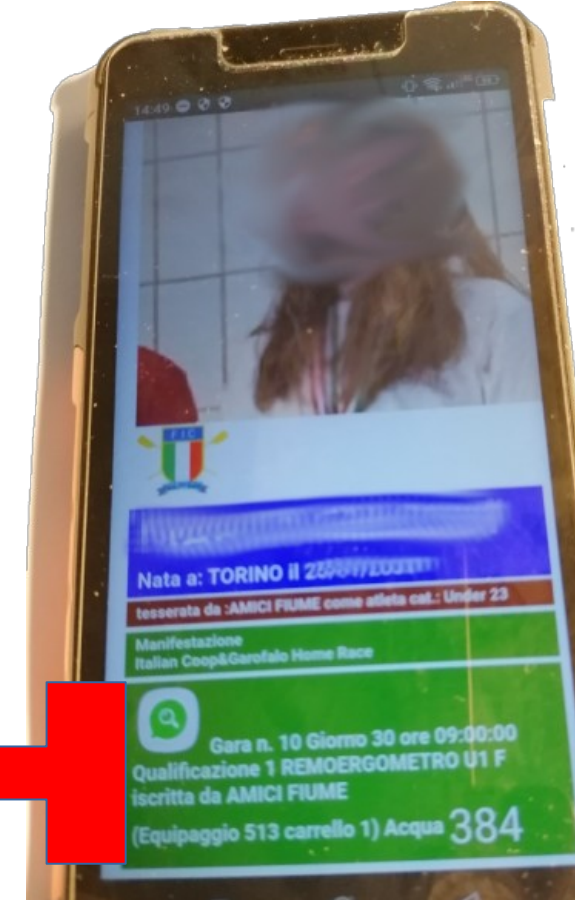

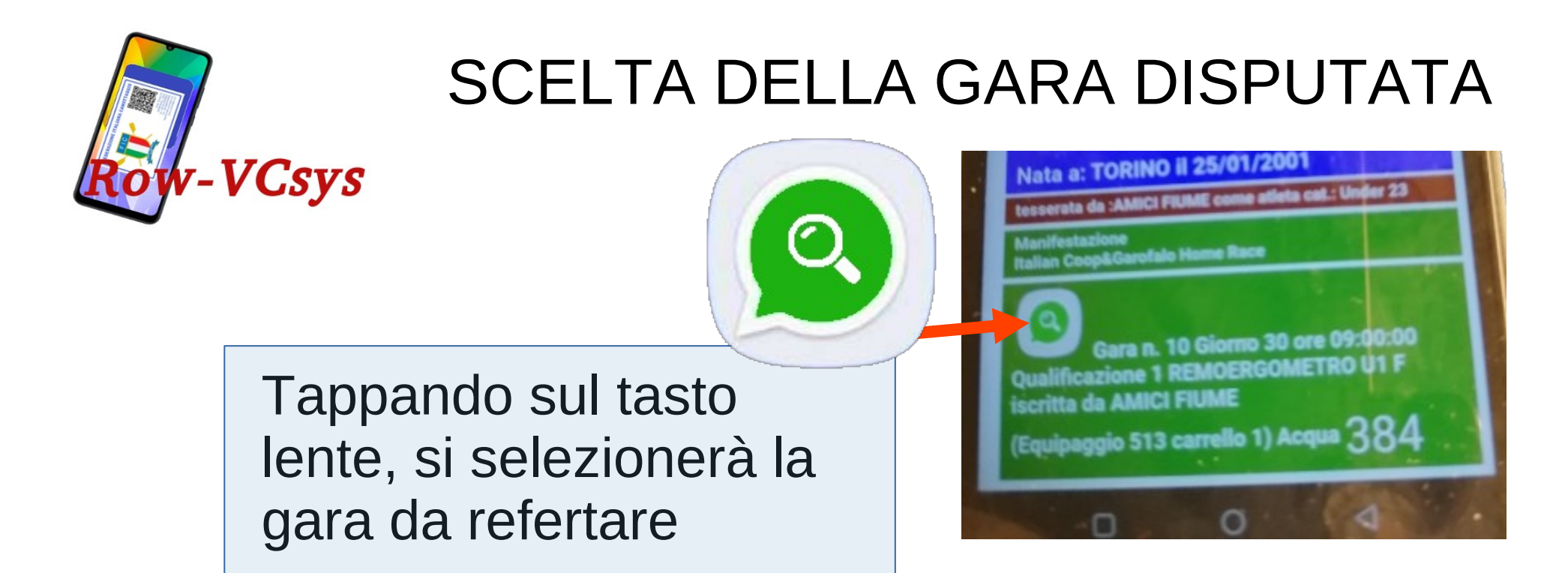

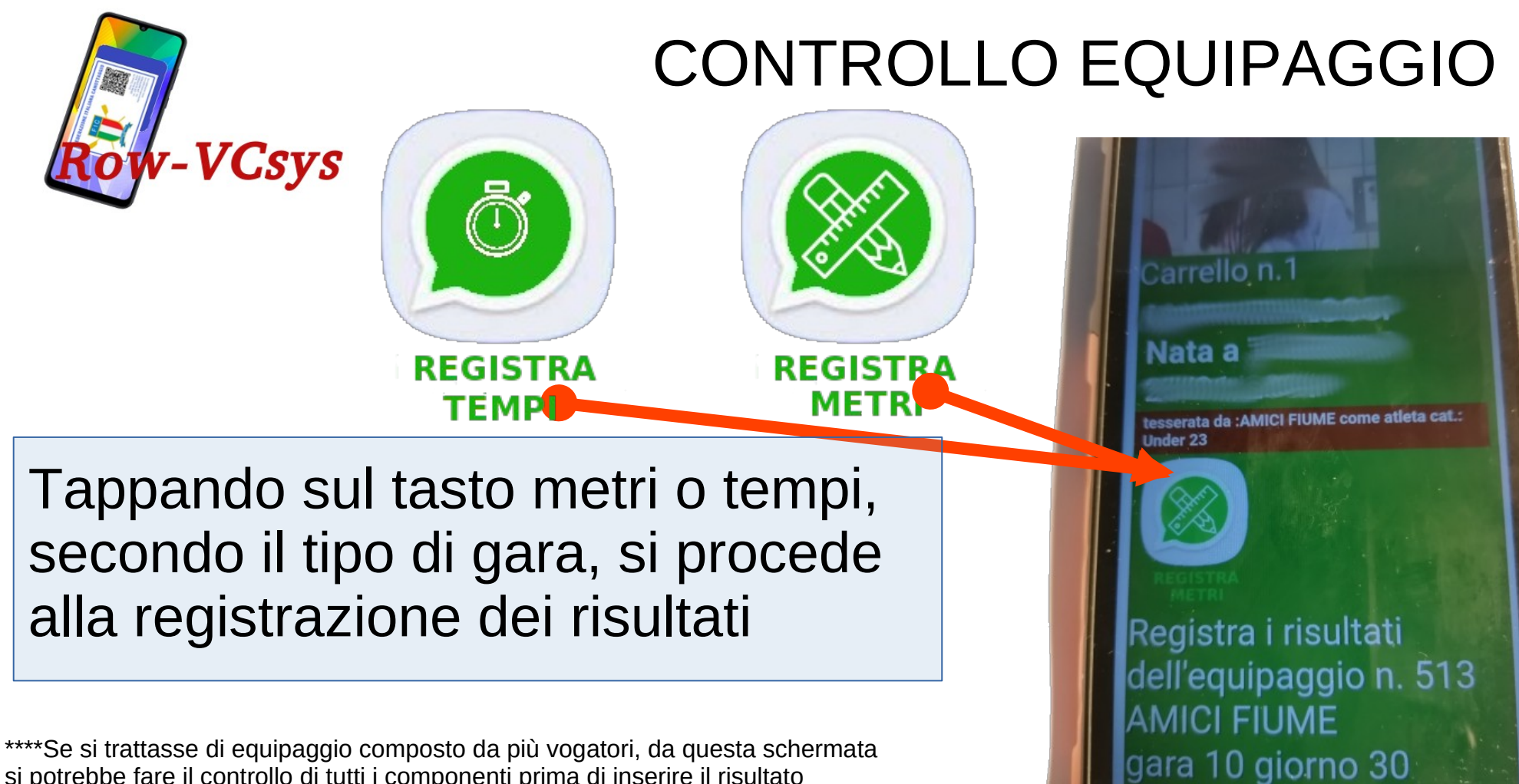

si potrebbe fare il controllo di tutti i componenti prima di inserire il risultato

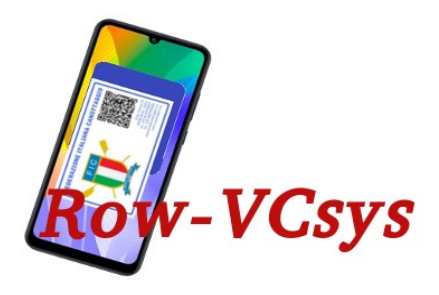

Si inseriscono i risultati usando il tastierino visualizzato

Tappando il bottone blue "aggiungi file" si decide di inviare il video della prova

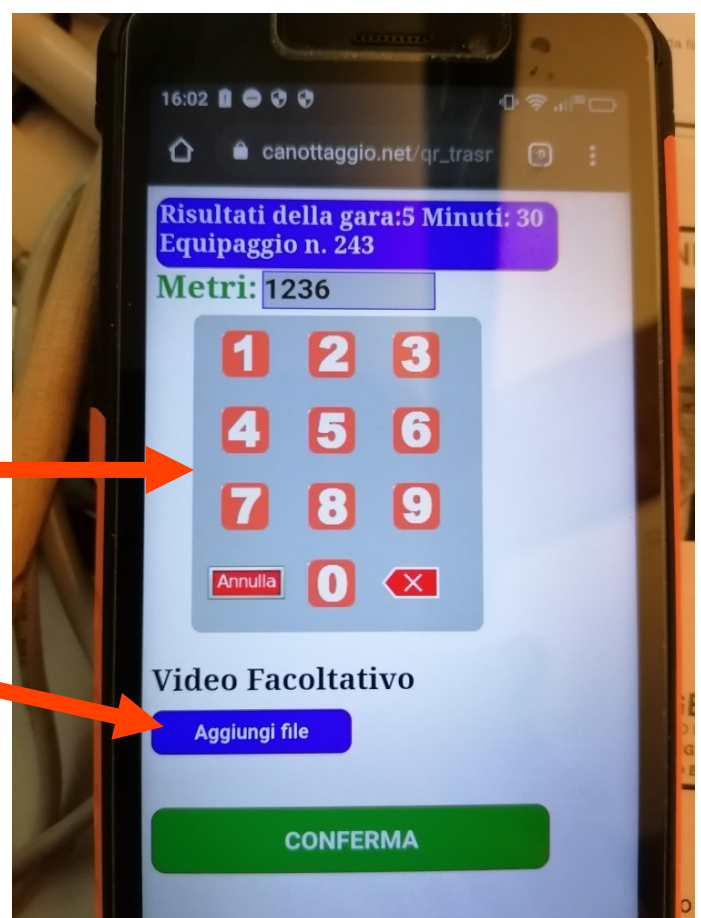

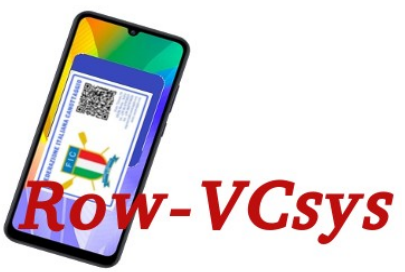

Comparirà il campo scegli file, attraverso il quale andremo a scegliere il file, memorizzato sul telefonino, contenente il video da inviare

il file deve avere estensione .mp4 e di dimensione non superiore a 50 Mb

Il bottone blue Annulla invio serve a tornare indietro prima di confermare l'invio

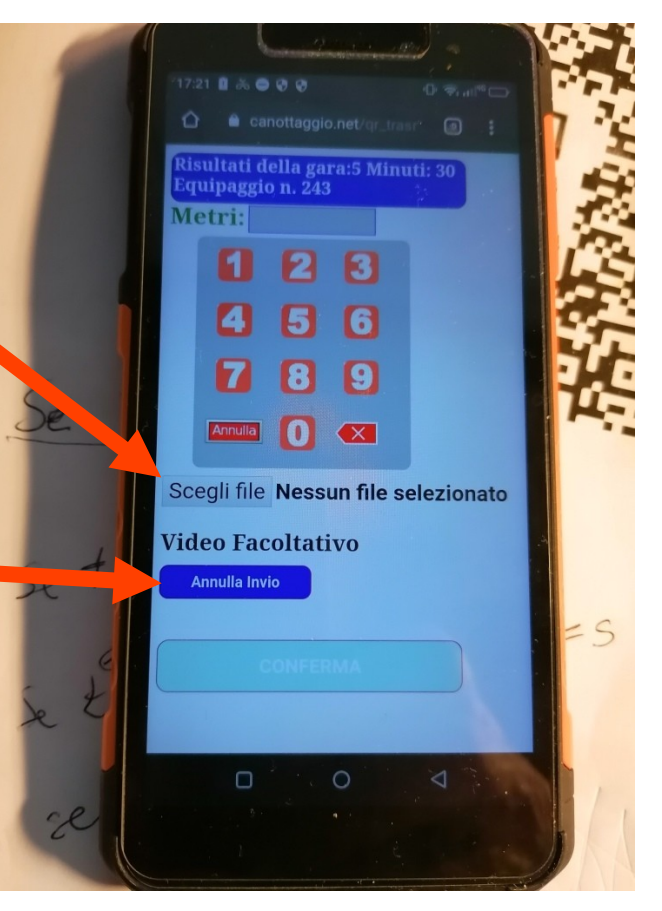

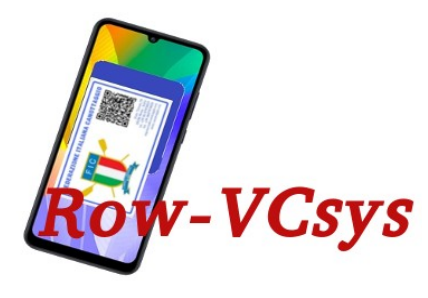

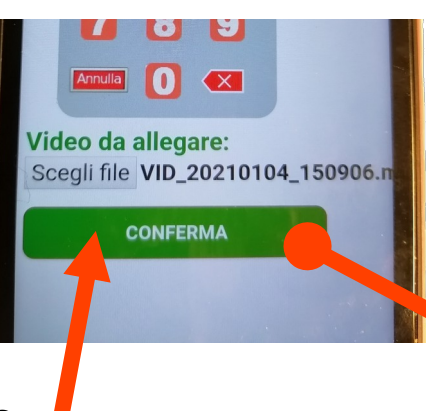

Se il controllo formale risulta corretto il tasto Conferma diviene verde e tappando su di esso si procede all'invio

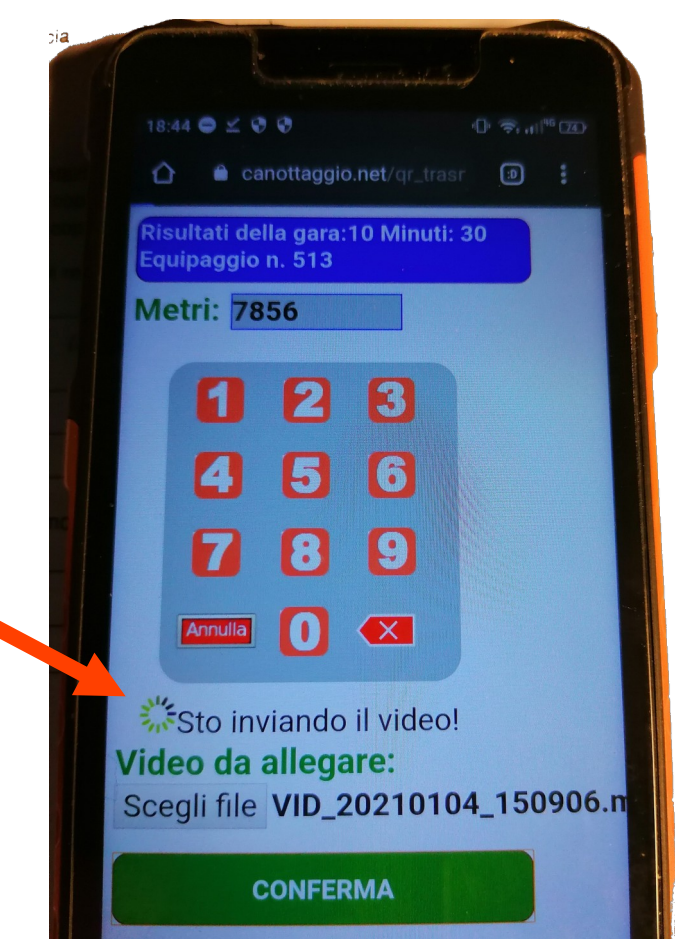

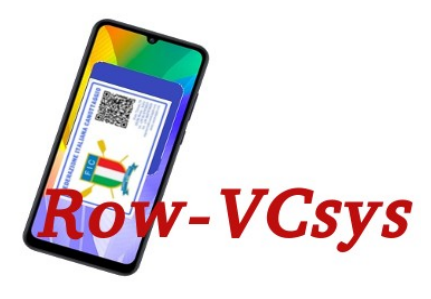

Una volta completato il trasferimento dati, il server controlla la correttezza dell'invio e registra i risultati nel database.

Nel caso si verifichi un errore riceveremo un messaggio di risposta in rosso ed indicherà il tipo di anomalia riscontrata

ATTENZIONE L'invio può essere fatto una sola volta Numeri per contattare la segreteria gare 3274519492 3274726682

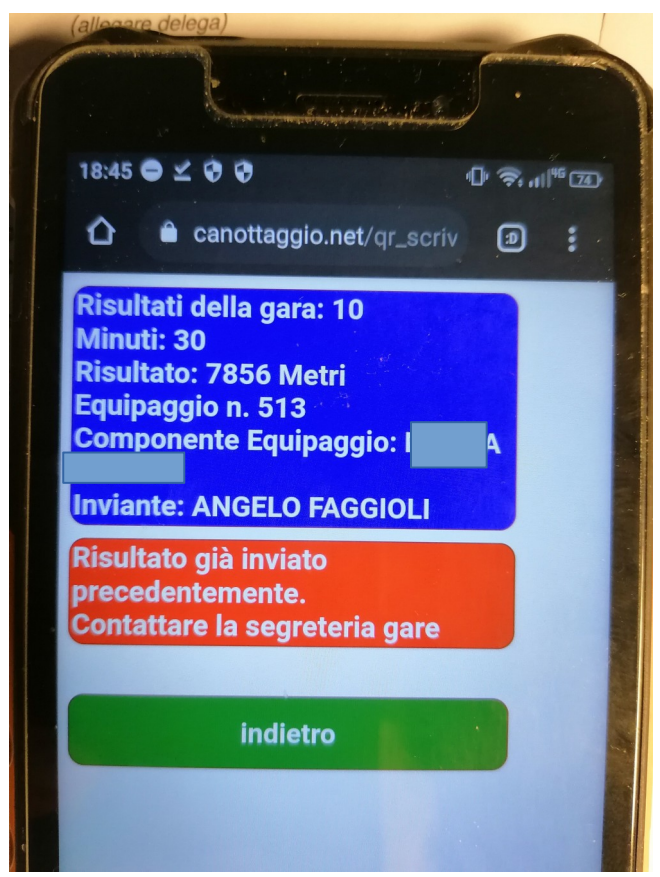

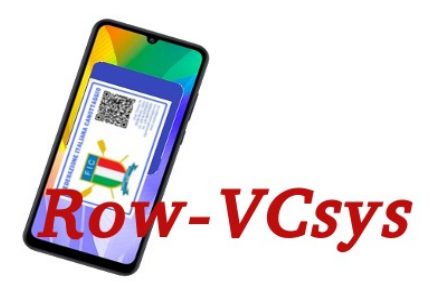

Nel caso che il controllo effettuato sul server sia positivo, riceveremo il messaggio di successo dell'operazione e potremo procedere ad un nuovo invio con la lettura del Qrcode del nuovo atleta.

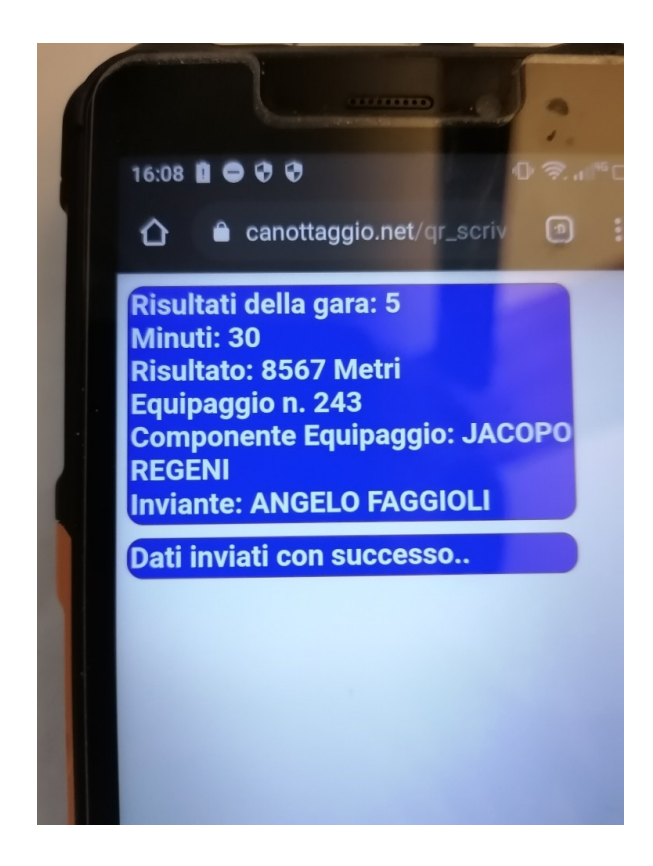